# ADMINISTRATION MADE EASY

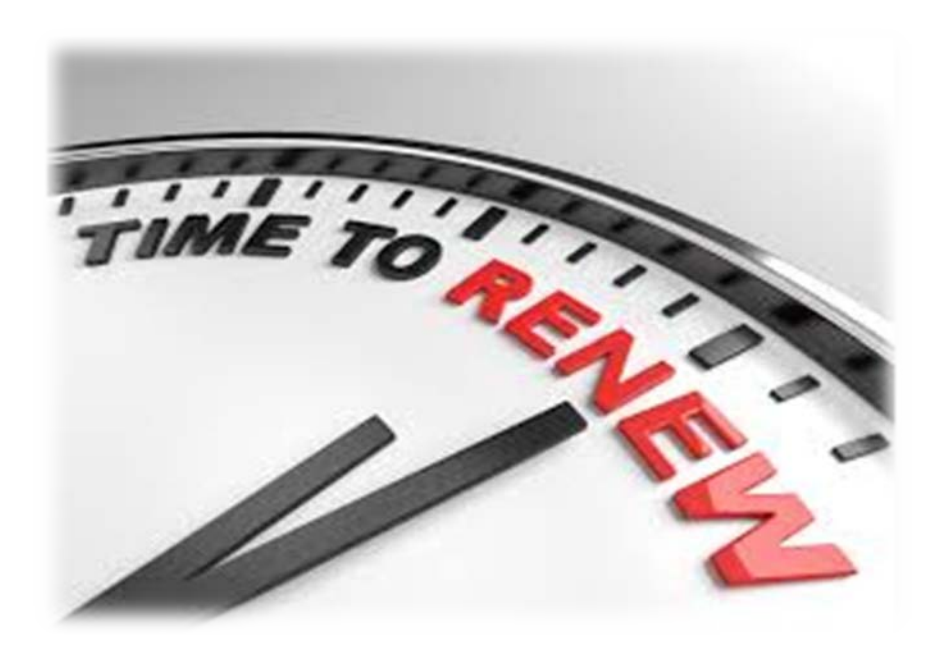

# A Web Guide for how to update your COBRA rates on uhcservices.com

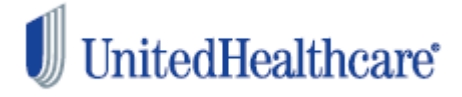

# **Renewal Introduction**

If you received a renewal reminder letter, use this guide process to your rate renewal on <u>uhcservices.com</u>.

UHCBS provides support to our Small Business COBRA clients, and this guide provides the steps on how to renew your rates on uhcservices.com.

Submitting your renewal rates does not have to be difficult, and UHC Benefit Services is here to help!

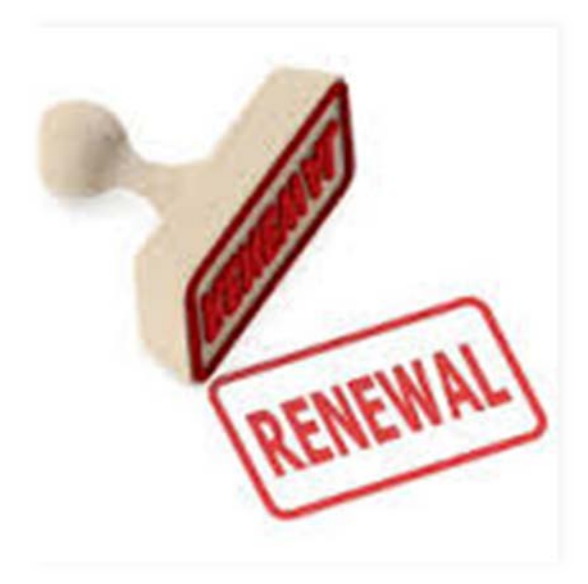

# Why review this guide?

- To help with processing renewal rates on uhcservices.com
- To ensure enrolled members are billed the correct COBRA rate(s) upon renewal
- To ensure members are notified of their COBRA rights with the correct rate(s)

# Who can process renewal rates on the web?

- Any current small-business COBRA client
- Any person with a login and password for your group

# When can you process renewal rates?

Renewal rates can be submitted on uhcservices.com up to <u>sixty</u> days prior to your new plan year, and up to 60 days after the plan effective date.

# **COBRA Renewal Reminder Letters**

#### Important Information Required for COBRA Administration

Our records indicate your annual renewal is quickly approaching. There is important information required for your COBRA administration.

COBRA Qualified Beneficiaries (Participant/Dependents), including those in their enrollment period, must be offered the same rights as active employees. This includes the same right to change group health plan(s) as well as add or remove dependent(s). When you distribute enrollment materials to your active employees, you must also notify COBRA participants of new rates and benefit plan or carrier changes. COBRA participants must also be provided the same length of time to make their selections and return their paperwork.

IRS COBRA regulations define that rate increases may only be passed on to COBRA participants once every 12 months at plan year renewal. The plan year renewal time frame must be applied consistently from year to year. The regulations do not allow premium increases at any other time. Delay in reporting plan changes and premium increases to your COBRA participants could keep the lower premium rates in effect for another 12 months.

#### What steps do you need to take?

- Log onto <u>www.uhcservices.con</u>
- Select "Administer my COBRA/Direct Bill Administration Renewals".
- Select "Plan Renewals".
- Proceed with submitting the plan/rate information for the upcoming plan year.

Rate changes must be received by UnitedHealthcare no later than 35 days prior to the effective date in order to provide time for the participant to receive the required notice, elect coverage and receive new billing information.

#### What happens if rates are not received?

- The participant may remit the incorrect premium. The participant may also experience eligibility and claim reimbursement issues or termination of participant coverage.
- You may be expected to pay for the shortfall created between the old and new rates.
- UnitedHealthcare will move all rates to individual rates. What this means is at the time a Qualified Event Notification is
  entered on the web, you will need to provide the cost for each plan. Current participants will continue to be billed at the same
  rates being charged currently.
- If you provide the information within 90 days of the renewal date, UnitedHealthcare will process the rates changes and retro charge the participants. The COBRA participants must still be allowed a 30-day notification of the rate change.

Thank you for your prompt attention, please contact us toll free at 1.800.318.5311 with any questions.

Sincerely,

UnitedHealthcare COBRA Administration

### • The renewal reminder letter is sent 60, 45, and 30 days prior to your plan's renewal effective date

- Three renewal reminder letters will be sent
- Once the initial renewal letter is received, you will be able to process your renewal rates on uhcservices.com

# Contact Information

- The renewal reminder letter is sent to the primary contact for the group
- It is important to keep UHC Benefit Services informed of any group contact changes
- If contact information is not updated, the renewal reminder letters may not be received on time
- To update your contact information, please contact us at cobra@uhcservices.com

# **Renewing Current Rates**

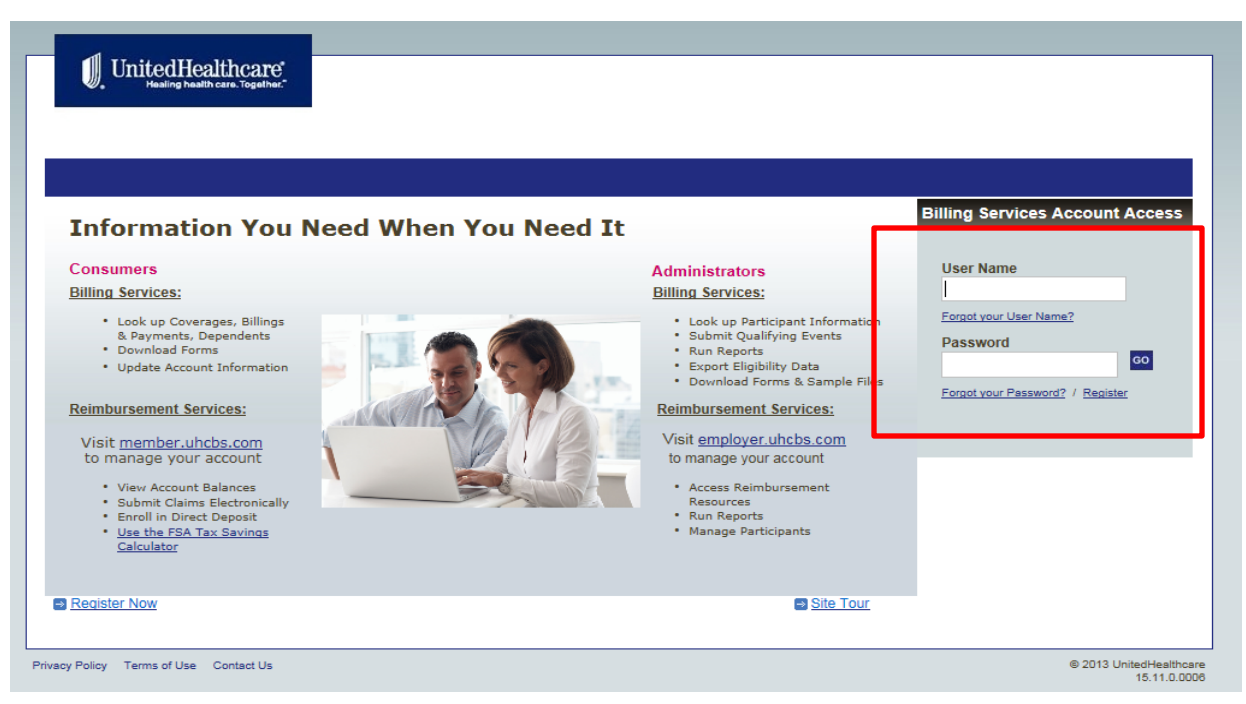

# - Log in with your provided user ID and password

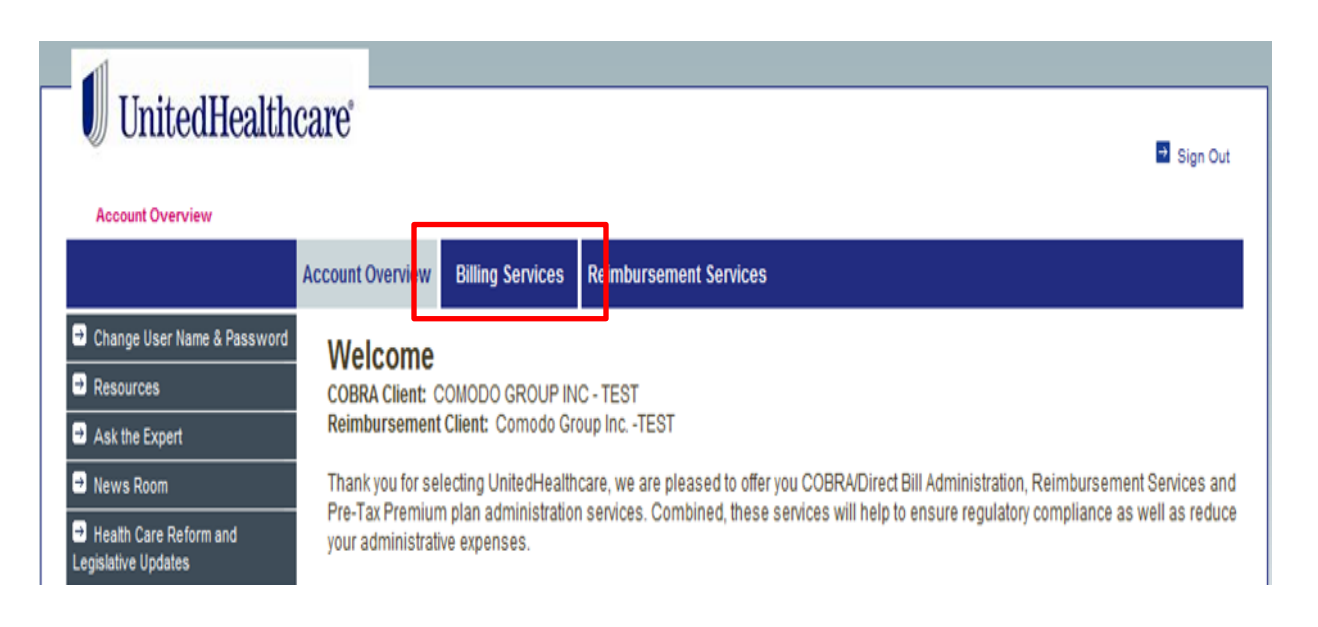

# - Select Billing Services

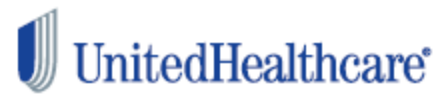

| → Plan Details             | Rilling Services                                                                                                    |  |  |  |  |  |
|----------------------------|----------------------------------------------------------------------------------------------------|--|--|--|--|--|
| → Plan Details             | Dining Octvices                                                                                                    |  |  |  |  |  |
| → Plan Renewals            | Administer my Billing Services Renewals                                                                                              |  |  |  |  |  |
| → Terminate COBRA Services | A Services To assist your employee's with online adminstration of their COBRA/Direct Bill Account we have created an online Employee |  |  |  |  |  |
| → Take Over                | Guide that walks them through the most common transactions. The employee guide is available under 'Resources'.                       |  |  |  |  |  |
| → QEN                      | In an effort to assist you with compliance of these requirements, we have made available an Amendment to the                         |  |  |  |  |  |
| → General Notice           | Administrative Services Acknowledgment (ASA) with Business Associate Agreement (BAA).                                                |  |  |  |  |  |
| → Participants             | Administrative Services Acknowledgement: Acknowledged signature – unless you object, we will assume all parties                      |  |  |  |  |  |
| → Reports                  | have read and acknowledged the terms of this Agreement.                                                                              |  |  |  |  |  |
| → Resources                | Amendment to ASA with HIPAA BAA                                                                                                    |  |  |  |  |  |
| → Ask the Expert           |                                                                                                    |  |  |  |  |  |
|                            |                                                                                                    |  |  |  |  |  |

# Select Administer my Billing Services Renewals

| → Plan Details             |
|----------------------------|
| → Plan Details             |
| Plan Renewals              |
| Client Details             |
| Plan Renewal Summary       |
| ➔ Terminate COBRA Services |
| → Take Over                |
| → QEN                      |
|                            |

# **COBRA Plan Renewals**

Your benefit plan is currently up for renewal. Please select one of the following from the left menu:

Client Details

- · To view or edit your company demographic information
- To view, edit or add a new division

Plan Renewal Summary

- · To review and complete the renewal of your benefit plans
- To review and complete the participant portion of your renewal
- Select Plan Renewal Summary

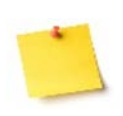

The **Plan Renewals** tab is only available up to sixty days prior to your plan renewal date, and up to 60 days after your plan renewal date.

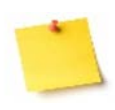

If the **Plan Renewals** tab is not available, please contact UHC Benefit Services at either (800) 318-5311, or <u>cobra@uhcservices.com</u> for further assistance with processing your plan renewal.

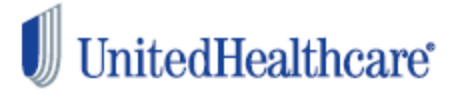

# **Renewing Current Rates – Renewal Disclaimer**

- Once Plan Renewal Summary is selected the disclaimer below will appear

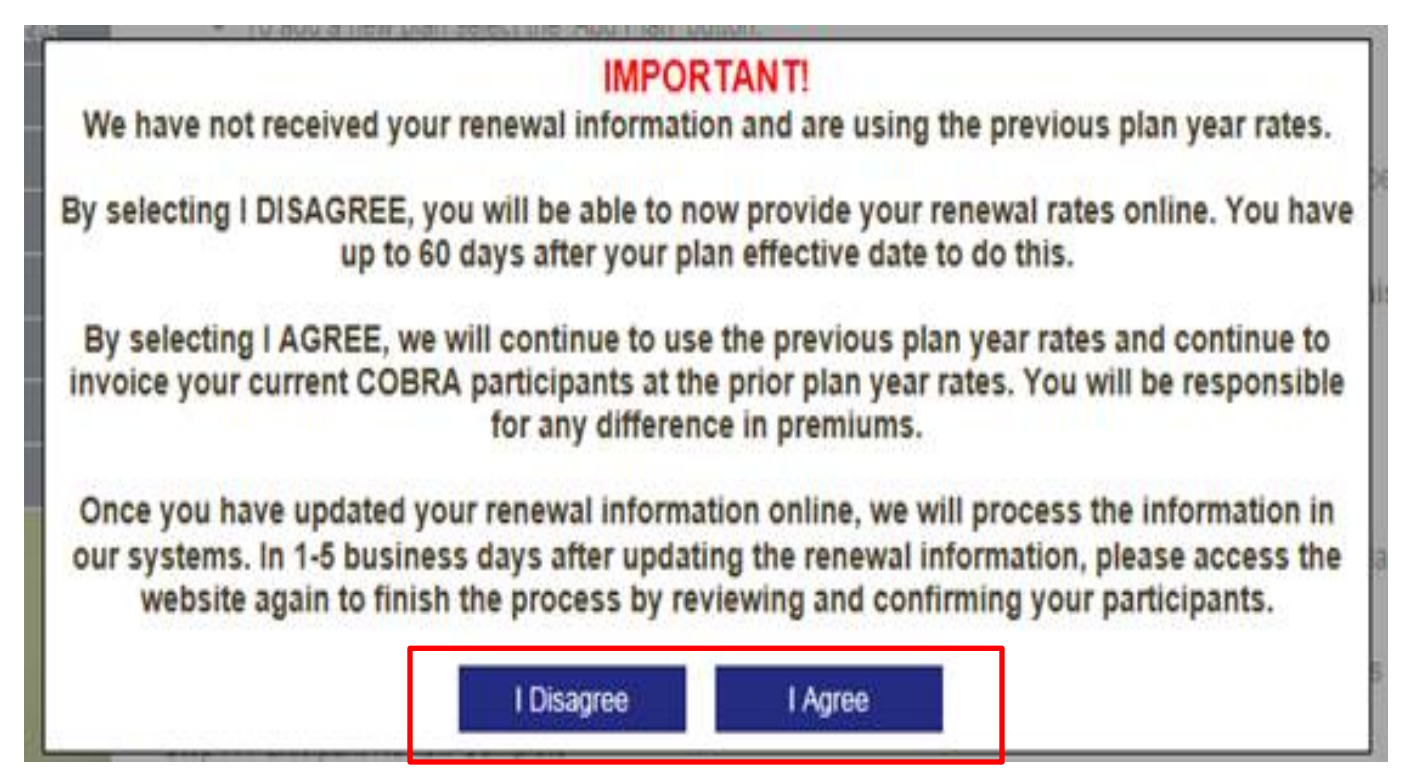

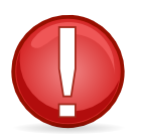

- Review this disclaimer thoroughly before proceeding

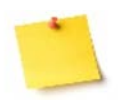

- Selecting I Agree will end the renewal process on the web

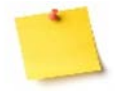

- Selecting I Disagree will allow you to move forward with renewal

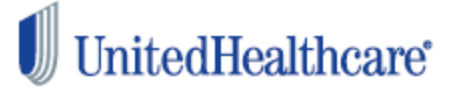

# **COBRA Plan Renewal Summary**

Please review the list of plans currently up for renewal. Below are the steps that need to be taken based on the status next to each plan. All steps must be completed in order to complete the renewal process.

Step 1: Plan Review Ready

- · You can renew or deactivate a plan by selecting the Edit icon. Each plan must be reviewed.
- · To add a new plan select the 'Add Plan' button.
- To copy the plan details and tier structure of an existing plan select the 'Copy Plan' button.

#### Step 2: Rates Reviewed Not Submitted

. The plan has been reviewed and approved. A check mark will appear next to the plan. Each plan must be reviewed.

#### Step 3: Submit Rates

 Once all plans have been reviewed and approved, the 'Submit Rates' button will appear. Click this button to submit your renewal.

#### Step 4: Plan Submitted

· The plan information has been submitted.

#### Step 5: Plan Update in Progress

The submitted plan information is in the process of updating. It can take up to 5 business days for the data to update.

#### Step 6: Participant Review Ready

. If you have current enrolled participants, click the 'Participants' button to review and make plan changes to participants.

#### Step 7: Participant Review Complete

The participants have been reviewed and submitted.

#### Step 8: Client Renewal Complete

You have successfully completed the renewal process.

ADD PLAN COPY PLAN

#### Print All Plan

| Renewing Plans     |                         |          |                   |            |         |     |      |   |       |       |
|--------------------|-------------------------|----------|-------------------|------------|---------|-----|------|---|-------|-------|
| Plan Name          | Carrier                 | Division | Status            | Start Date | End D   | ate | Edit | ۵ | elete | Print |
| United Health Care | UnitedHealthCare Ins Co |          | Plan Review Ready | 10/01/2016 | 09/30/2 | D17 |      |   |       | *     |
| United Health Care | UnitedHealthCare Ins Co |          | Plan Review Ready | 10/01/2016 | 09/30/2 | D17 |      |   |       | 1     |
| United Health Care | UnitedHealthCare Ins Co |          | Plan Review Ready | 10/01/2016 | 09/30/2 | D17 |      |   |       | -     |

To update the rates, select the icon in the **Edit** column

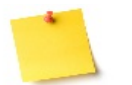

All plans eligible for renewal will show **Plan Review Ready** in the **Status** column

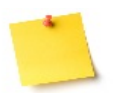

 The plan renewal can not be submitted until all eligible plans have been reviewed and updated

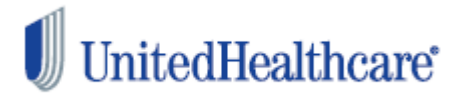

### Plan: UNITED HEALTH CARE

\* Required Fields

To renew this plan, complete the required fields then click 'Next'. To deactivate this plan, click the 'Deactivate' button.

| Carrier                                               |                                             |                                                                       | DEACTIVATE  |  |  |
|-------------------------------------------------------|---------------------------------------------|-----------------------------------------------------------------------|-------------|--|--|
| Name: UnitedHealthca                                  | Ire                                         |                                                                       |             |  |  |
| Division Name:                                        |                                             | - 3                                                                   |             |  |  |
| Plan<br>Plan Name:                                    | UnitedHealthCare In-UNI                     | ED HEALTH CARE 01_Health                                              | <b>&gt;</b> |  |  |
| Policy Number:<br>Grace Period:                       | 06U5566<br>Day(s)                           | Grace Period Limit: 30                                                |             |  |  |
| Reinstatement Code:<br>Eligibility End:               | Day Following Event                         |                                                                       |             |  |  |
| Start Date:<br>Dependent Age Limit:                   | 10/01/2016<br>26                            | End Date:         09/30/2017           Student Age Limit :         26 |             |  |  |
| * Include 2% Admin Fee<br>On Each Rate?               | ⊖Yes ⊖No                                    | Creditable Coverage:                                                  |             |  |  |
| If selected<br>must be ch                             | l, the 2% admin fee<br>harged for all plans | PREVIOUS NEXT                                                         | CANCEL      |  |  |
| Select the Ves or No radio to include /exclude the 2% |                                             |                                                                       |             |  |  |

Select the **Yes** or **No** radio to include/exclude the 2% admin fee with your new rates Once the 2% admin fee is selected, select **Next** 

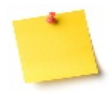

- The plan information is greyed out, as only the rates are being renewed – Not the plan information

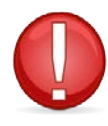

 If the plan name is changing but not the policy number, follow this process to update the rates.
 Then, contact the Call Center or the COBRA
 Operations Team to manually update the plan name.

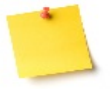

- If the renewing plan is changing from a fixed rate to an age-banded rate, or vice-versa, then deactivate the renewing plan

- To deactivate the plan, select the **Deactivate** icon at the top of the screen

### Plan: UNITED HEALTH CARE

|          |                                      |   |    | DEACTIVATE |
|----------|--------------------------------------|---|----|------------|
| Carrier  |                                      |   |    |            |
| Name:    | UnitedHealthcare V                   | À | b  |            |
| Division |                                      |   |    |            |
| Name:    | ~                                    | 2 | •  |            |
| Plan     |                                      |   |    |            |
| Name:    | UnitedHealthCare In-UNITED HEALTH CA |   | Pa |            |

#### Rates

Review and edit the rates for the plan to reflect the correct rate that is being charged by this carrier.

| Start Date | End Date   | Coverage Tier         | Rate Type | Premium |   | Edit | Status |
|------------|------------|-----------------------|-----------|---------|---|------|--------|
| 10/01/2016 | 09/30/2017 | Employee Only         | Fixed     | 583.5   | 6 |      | 0      |
| 10/01/2016 | 09/30/2017 | Employee + Child(ren) | Fixed     | 1079.5  | 8 |      |        |
| 10/01/2016 | 09/30/2017 | Employee + Spouse     | Fixed     | 1167.1  | 2 |      | 0      |
| 10/01/2016 | 09/30/2017 | Family                | Fixed     | 1663.1  | 4 |      | 0      |
|            |            |                       | _         |         |   | _    |        |
|            |            |                       |           | APPROVE |   |      | CA     |

# - To update the rates, select the icon in the **Edit** column

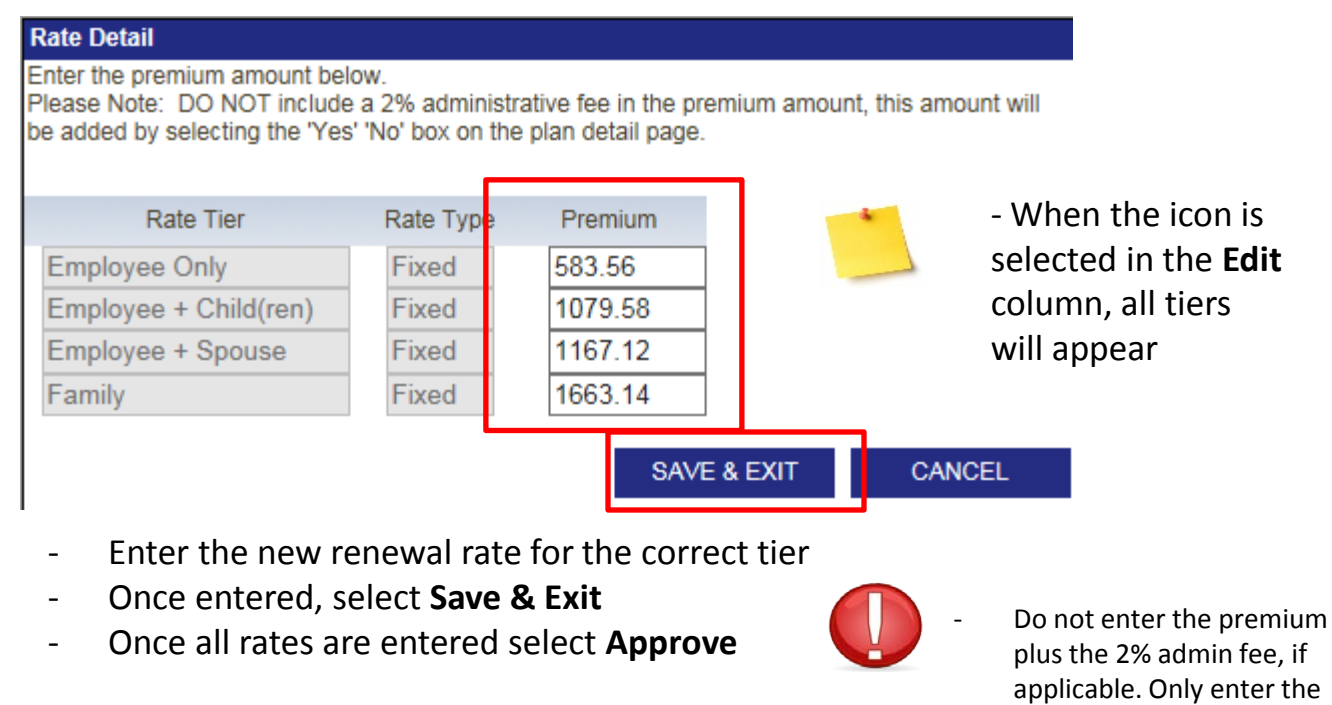

premium amount.

InitedHealthcare®

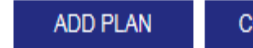

COPY PLAN SUBMIT RATES

### **Renewing Plans**

|   | Plan Name             | Carrier                    | Division | Status                          | Start<br>Date | End Da   | te | Edit | Del | ete | Print |
|---|-----------------------|----------------------------|----------|---------------------------------|---------------|----------|----|------|-----|-----|-------|
| ✓ | UNITED HEALTH<br>CARE | UnitedHealthCare Ins<br>Co |          | Rates Reviewed-Not<br>Submitted | 10/01/2016    | 09/30/20 | 17 |      |     |     |       |
|   | United Health Care    | UnitedHealthCare Ins<br>Co |          | Plan Review Ready               | 10/01/2016    | 09/30/20 | 17 |      |     |     |       |
|   | United Health Care    | UnitedHealthCare Ins<br>Co |          | Plan Review Ready               | 10/01/2016    | 09/30/20 | 17 |      |     |     |       |

- To update additional rates, select the icon in the **edit** column.
- Follow the steps from pages 8 thru 10 to update current rates
- To add additional rates, select add/edit rates See the next page for guidance on how to add rates

ADD/EDIT RATES SUBMIT RATES

#### Plans will be submitted

| Plan Name          | Carrier                 | Division | Start Date  | End Date   | Print |
|--------------------|-------------------------|----------|-------------|------------|-------|
| UNITED HEALTH CARE | UnitedHealthCare Ins Co |          | 10/01/2016  | 09/30/2017 | °     |
| UNITED HEALTH CARE | UnitedHealthCare Ins Co |          | 10/01/2016  | 09/30/2017 | -     |
| UNITED HEALTH CARE | UnitedHealthCare Ins Co |          | 10/01/2016  | 09/30/2017 | 1     |
|                    | I                       | I        | ADD/EDIT RA | TES SUBMIT | RATES |

- Once all rates are updated, you will be directed to the COBRA
   Plan Renewal Confirmation screen
- To submit the rates, select Submit Rates
  - One **Submit Rates** is selected, rate submission is final but can be reset
  - To review the rates before **Submit Rates** is selected, select the icon in the **Print** column. Select **Add/Edit Rates** to update before submitting.

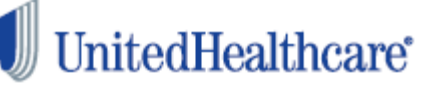

# **Adding Fixed Rates**

| → Plan Details           |                                                                                                    |
|--------------------------|----------------------------------------------------------------------------------------------------|
| Plan Renewals            | COBRA Plan Renewal Summary                                                                                                    |
| Client Details           | Please review the list of plans currently up for renewal. Below are the steps that need to be taken based on the status next to each pl                  |
| Plan Renewal Summary     | All steps must be completed in order to complete the renewal process.                                                                                    |
| Terminate COBRA Services | Step 1: Plan Review Ready<br>• You can renew or deadtivate a plan by selecting the Edition. Each plan must be reviewed                                   |
| DEN GEN                  | To add a new plan select the 'Add Plan' button.                                                                                                    |
| General Notice           | <ul> <li>To copy the plan details and tier structure of an existing plan select the 'Copy Plan' button.</li> </ul>                                       |
| Participants             | Step 2: Rates Reviewed Not Submitted                                                                                                    |
| ➡ Reports                | The plan has been reviewed and approved. A check mark will appear next to the plan. Each plan must be reviewed.                                          |
| Resources                | Step 3: Submit Rates                                                                                                    |
| Ask the Expert           | <ul> <li>Once al plans have been reviewed and approved, the Sabinit Rates button will appear. Click this button to sublinit your<br/>renewal.</li> </ul> |
|                          | Step 4: Plan Submitted                                                                                                    |
| TEL .                    | The plan information has been submitted.                                                                                                    |
|                          | Step 5: Plan Update in Progress                                                                                                    |
| OL                       | <ul> <li>The submitted plan information is in the process of updating. It can take up to 5 business days for the data to update.</li> </ul>              |
| T) H Th                  | Step 6: Participant Review Ready                                                                                                    |
|                          | <ul> <li>If you have current enrolled participants, click the 'Participants' button to review and make plan changes to participants.</li> </ul>          |
| 60                       | Step 7: Participant Review Complete                                                                                                    |
| (F) (0)                  | The participants have been reviewed and submitted.                                                                                                    |
|                          | Step 8: Client Renewal Complete                                                                                                    |
|                          | <ul> <li>Tou nave successing completed the renewal process.</li> </ul>                                                                                   |
|                          | ADD PLAN COPY PLAN                                                                                                    |
|                          | 🗇 Print All Pla                                                                                                    |
|                          |                                                                                                    |
| Coloct add al            | 2 P                                                                                                    |
| - Select add pl          | an                                                                                                    |
|                          |                                                                                                    |
|                          |                                                                                                    |
| Plan Details             | Plan                                                                                                    |
| Dise Deservate           | Fidil.                                                                                                    |
| Plan Renewals            |                                                                                                    |
| L Client Details         | Carrier                                                                                                    |
|                          | Select an insurance carrier from the list or 'Add New' to enter an insurance carrier not listed.                                                         |
| Plan Renewal Summary     |                                                                                                    |
| Terminate COBRA Services | Name: 🗸 😽 ADD NEW                                                                                                    |
| _                        |                                                                                                    |
| ➡ QEN                    | Aetra-PPO/DMO                                                                                                    |
| General Notice           | NHP NEXT CANCEL                                                                                                    |
| General Notice           |                                                                                                    |

- Select the carrier name from the pre-populated carrier dropdown menu, and then select **next** 

Oxford

UHC River Valley UnitedHealthcare []

·

Participants

Reports

- If the new plan does not appear in the pre-populated carrier drop-down menu, select add new
- See the page 13 for how to add new carrier information
  - If the carrier information is available and **next** was selected, proceed to page 14

# Adding Fixed Rates – Carrier Information

| Carrier Details<br>>> Please Review The Followi                                                           | ng Errors:                                                                                                    |                 |                         |  |  |
|----------------------------------------------------------------------------------------------------|----------------------------------------------------------------------------------------------------|-----------------|-------------------------|--|--|
| CONTACT PHONE Is re     Complete the requeste     Select 'Save & Exit' to c  Please Note: Contact informa | guired.<br>Information below<br>omplete or cancel to return to the previous page<br>tion should be the Name. Phone Number and F | ax Number of vo | ur eligibility contact. |  |  |
| * Carrier Name:                                                                                           | MIDWEST BLUE MEDCIAL                                                                                                    |                 | Carrier<br>Name         |  |  |
| * Address:                                                                                                | 1025 Long Street                                                                                                    |                 |                         |  |  |
| Address 2:                                                                                                |                                                                                                    |                 |                         |  |  |
| * City:                                                                                                   | * City: Anytown                                                                                                    |                 |                         |  |  |
| * State:                                                                                                  | Montana                                                                                                    |                 |                         |  |  |
| * ZIP:                                                                                                    | 55555                                                                                                    |                 |                         |  |  |
| Attention of Name:                                                                                        |                                                                                                    |                 |                         |  |  |
| * Customer Service Phone:                                                                                 | 555-555-5555                                                                                                    |                 |                         |  |  |
| * Contact Full Name:                                                                                      | Eligibility Department                                                                                                    |                 |                         |  |  |
| * Contact Phone:                                                                                          | 666-666-6666                                                                                                    |                 |                         |  |  |
| * Contact Fax:                                                                                            | 999-999-9999                                                                                                    |                 | -                       |  |  |
| * Contact Email:                                                                                          | midwesteligbility@mdwe.org                                                                                                    |                 |                         |  |  |
|                                                                                                    | SA                                                                                                    | AVE & EXIT      | CANCEL                  |  |  |

- Enter the eligibility/carrier contact information for the new COBRA plan
- Once completed, select save & exit

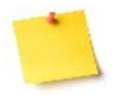

- The Carrier Detail information is for the party who will be updating eligibility with the plan directly

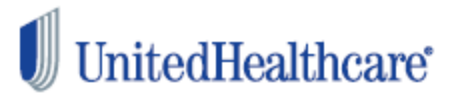

# Adding Fixed Rates - cont'd

#### Plan

Add the plan attributes for the plan being added.

| * Plan Name:                            | MIDWEST BLUE MEDCIA-                             | COMMUNITY             | * Plan Type:<br>01_Health | •        |
|-----------------------------------------|--------------------------------------------------|-----------------------|---------------------------|----------|
| * Policy Number:                        | 06X5489                                          |                       |                           |          |
| * Grace Period:                         | Day(s)                                           | * Grace Period Limit: | 30                        |          |
| * Reinstatement Code:                   | 1st of Month Following Event                     |                       |                           |          |
| * Eligibility End:                      | Eligibility End Date 💌                           |                       |                           |          |
| * Start Date:                           | 05/01/2014                                       | * End Date:           | 04/30/2015                | <b>A</b> |
| * Dependent Age Limit:                  | 26                                               | * Student Age Limit : | 26                        |          |
| * Include 2% Admin Fee<br>On Each Rate? | ● Yes ◎ No                                       | Creditable Coverage:  | V                         |          |
| If select<br>must be                    | ted, the 2% admin fee<br>e charged for all plans | Conversion Offered:   |                           |          |
|                                         |                                                  | PREVIOUS              | NEXT                      | CANCEL   |

- Enter the new plan information, the correct plan year, and then select **next.**
- ·
- Name the plan something that is easily identifiable

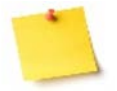

- The web will only accept a 365 day plan year.
- •
- The **Reinstatement Code** is the code which determines the COBRA effective date.
- Day after the COBRA event COBRA is effective the day after the actual COBRA qualifying event ex: Event: June 22<sup>nd</sup> = Effective June 23<sup>rd</sup>
- First of the month following the event COBRA is effective the first of the month following the actual COBRA event Active employee benefits are effective thru the end of the month ex: Event: June 22<sup>nd</sup> = Effective July 1<sup>st</sup>

# Adding Fixed Rates - cont'd

| Carrier<br>Name:                            | UnitedHealthcare                                                                                                    | ~        | * |  |
|---------------------------------------------|----------------------------------------------------------------------------------------------------|----------|---|--|
| Division<br>Name:                           |                                                                                                    | <b>~</b> | A |  |
| Plan<br>Name:                               | UnitedHealthcare-TEST                                                                                                    |          | 2 |  |
| Rates<br>Complet<br>1. \$<br>2. \$<br>3. \$ | e the following steps for each plan rate<br>Select the rate structure of the plan<br>Select the rate tier from the drop down list<br>Select the rate type |          |   |  |

If variable rates selected, select a rate band 5. Click 'Add Rate' to complete

| Rate Structure: | (Select One)                                                                       | 1        |
|-----------------|------------------------------------------------------------------------------------|----------|
|                 | Employee Only                                                                      |          |
| Rate Tier:      | Employee Only - Eamily                                                             | t One) 🗸 |
|                 | Employee Only - Employee + One - Family                                            |          |
|                 | Employee Only - Employee + Spouse - Employee + Child(ren) - Family                 | DD RATE  |
| •               | Employee Only - Employee + One - Employee + Two - Family                           |          |
| No Cover        | a Employee Only - Female Spouse - Male Spouse - 1 Child - 2 Children - 3+ Children |          |
|                 | Employee Only - Spouse Only - Children based on Age                                |          |

For a fixed rate structure, either select the three-tier structure, or the four-tier structure.

PREVIOUS

APPROVE

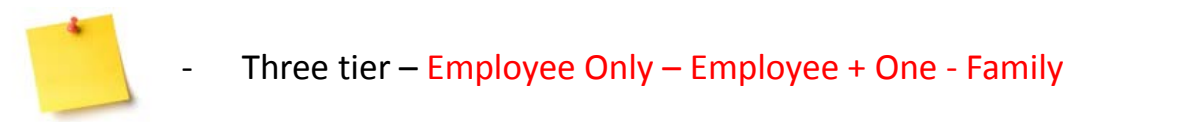

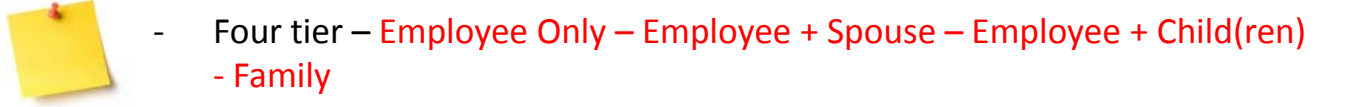

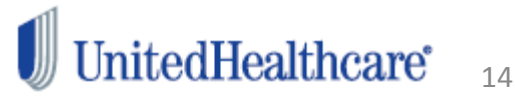

CANCEL

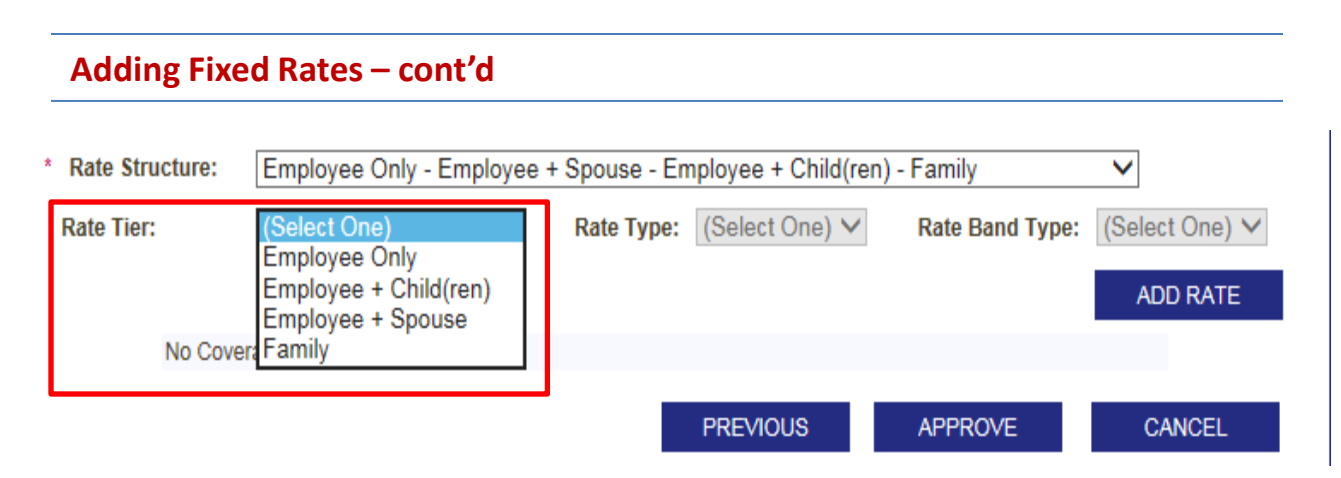

- From the Rate Tier drop-down, select the correct rate tier

| * Rate Structure:       | Employee Only - E                                                    | mployee +          | Spouse - Emp                  | loyee + Child(rer                                         | ı) - Family      | ~                          |
|-------------------------|----------------------------------------------------------------------|--------------------|-------------------------------|-----------------------------------------------------------|------------------|----------------------------|
| Rate Tier:              | Employee Only                                                        | ~                  | Rate Type: (<br> <br> <br>    | Select One)<br><sup>T</sup> ixed<br>ndividual<br>/ariable | Rate Band Type:  | (Select One) ✓<br>ADD RATE |
| No Cove                 | rage Tiers exist.                                                    |                    |                               |                                                           |                  |                            |
|                         |                                                                      |                    | F                             | REVIOUS                                                   | APPROVE          | CANCEL                     |
| - Fror<br>- Sele        | n the <b>Rate Ty</b> j<br>ect <b>Add Rate</b><br>The <b>Rate B</b> a | pe drop<br>and Typ | -down, se<br><b>e</b> drop-do | lect <b>Fixed</b><br>wn will not                          | : be available f | or fixed rates             |
| Rate T<br>Employee Onl  | Tier Rat<br>ly Fiz                                                   | te Type<br>ked     | Premium<br>0.00<br>SA         | .VE & EXIT                                                | CANCEL           |                            |
| - Enter t<br>- Select S | he correct pla<br>Save & Exit                                        | n rate             |                               |                                                           |                  | -1                         |
|                         | Repeat the                                                           | steps a            | bove to er                    | iter the rate                                             | e for each tier  | 15                         |
| OHCR2 NO LEE 26         | ervices kenewal                                                      | GUIDE              |                               |                                                           |                  |                            |

# Adding Fixed Rates – cont'd

| Rate Structure: | Employee Only - | Employee | + Spouse - | Employee + | Child(ren) - Family |
|-----------------|-----------------|----------|------------|------------|---------------------|
|-----------------|-----------------|----------|------------|------------|---------------------|

| Start Date | End Date   | Coverage Tier         | Rate Type | Premium | Edit | Delete | Status |
|------------|------------|-----------------------|-----------|---------|------|--------|--------|
| 10/01/2016 | 09/30/2017 | Employee Only         | Fixed     | 60.00   |      | Ī      | 0      |
| 10/01/2016 | 09/30/2017 | Employee + Child(ren) | Fixed     | 70.00   |      | Ī      | 0      |
| 10/01/2016 | 09/30/2017 | Employee + Spouse     | Fixed     | 80.00   |      | Ī      | 0      |
| 10/01/2016 | 09/30/2017 | Family                | Fixed     | 90.00   |      | Ī      | 0      |
|            |            |                       | PREVIOUS  | APF     | PROV | E      | CA     |

- Verify the rate for each tier is correct
   Select Approve
- Select Approve

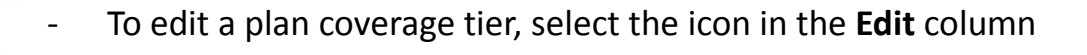

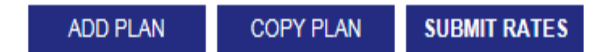

#### **Renewing Plans**

|   | Plan Name | Carrier          | Division | Status                          | Start<br>Date | End Date   | Edit | Delete | Print |
|---|-----------|------------------|----------|---------------------------------|---------------|------------|------|--------|-------|
| ✓ | TEST      | UnitedHealthcare |          | Rates Reviewed-Not<br>Submitted | 10/01/2016    | 09/30/2017 |      | Ī      | 1     |

- To complete web renewal, select Submit Rates
- To add an additional COBRA plan, select Add Plan

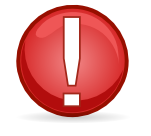

One **Submit Rates** is selected, the renewal process is completed. Be sure all renewal rates are entered before selecting **Submit Rates** 

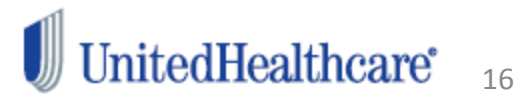

# **Adding Age-Banded Rates**

| ➡ Plan Details                       | COBRA Plan Renewal Summary                                                                                                    |          |
|--------------------------------------|----------------------------------------------------------------------------------------------------|----------|
| Plan Renewals                        |                                                                                                    |          |
| Client Details  Plan Renewal Summary | Please review the list of plans currently up for renewal. Below are the steps that need to be taken based on the status next to each pla<br>All steps must be completed in order to complete the renewal process.                                                                                                    | In.      |
| Terminate COBRA Services             | Step 1: Plan Review Ready                                                                                                    |          |
|                                      | <ul> <li>You can renew or deactivate a plan by selecting the Edit icon. Each plan must be reviewed.</li> <li>To add a new plan select the 'Add Plan' button.</li> </ul>                                                                                                    |          |
|                                      | <ul> <li>To copy the plan details and tier structure of an existing plan select the 'Copy Plan' button.</li> </ul>                                                                                                    |          |
| Participants                         | Step 2: Rates Reviewed Not Submitted                                                                                                    |          |
| P Reports                            | The plan has been reviewed and approved. A check mark will appear next to the plan. Each plan must be reviewed.                                                                                                    |          |
|                                      | Step 3: Submit Rates                                                                                                    |          |
| Ask the Exnert                       | <ul> <li>Once all plans have been reviewed and approved, the "submit kates" button will appear. Click this button to submit your<br/>renewal.</li> </ul>                                                                                                    |          |
|                                      | Step 4: Plan Submitted         • The plan information has been submitted.         Step 5: Plan Update in Progress         • The submitted plan information is in the process of updating. It can take up to 5 business days for the data to update.         Step 6: Participant Review Ready         • If you have current enrolled participants, click the 'Participants' button to review and make plan changes to participants.         Step 7: Participant Review Complete         • The participants have been reviewed and submitted.         Step 8: Client Renewal Complete         • You have successfully completed the renewal process.         ADD PLAN         COPY PLAN | <u>n</u> |
| •                                    |                                                                                                    |          |
| - Select add p                       | lan                                                                                                    |          |
|                                      |                                                                                                    |          |
| Plan Details                         | Plant                                                                                                    |          |
|                                      | Plan:                                                                                                    |          |
| Plan Renewals                        |                                                                                                    |          |
| ☐ Client Details                     | Carrier                                                                                                    |          |
| I Plan Renewal Summary               | Select an insurance carrier from the list of "Add New" to enter an Insurance carrier hot listed.                                                                                                    |          |
| Terminate COBRA Services             | Name: 🔽 🏷 ADD NEW                                                                                                    |          |
|                                      |                                                                                                    |          |
| ⇒ QEN                                |                                                                                                    | _        |

Aetna-PPO/DMO

UHC River Valley UnitedHealthcare []

Select the carrier name from the pre-populated carrier drop-

drop-down menu, select Add New

If the new plan does not appear in the pre-populated carrier

See the next page for how to add new carrier information

If the carrier information is available and Next was selected,

NHP Oxford

down menu, and then select Next

proceed to page 19

UHCBS No Fee Services Renewal Guide

General Notice

Participants

Reports

17

CANCEL

NEXT

# Adding Age-Banded Rates – Carrier Information

| Carrier Details<br>>> Please Review The Followi<br>• CONTACT PHONE is re | ng Errors:<br>quired.                                                                                                    |                                    |
|--------------------------------------------------------------------------|----------------------------------------------------------------------------------------------------|------------------------------------|
| Complete the requeste     Select 'Save & Exit' to c                      | ed information below<br>omplete or cancel to return to the previous page<br>tion should be the Name. Phone Number and Fax I | Number of your eligibility contact |
| * Carrier Name:                                                          | MIDWEST BLUE MEDCIAL                                                                                                    | Carrier     Name                   |
| * Address:                                                               | 1025 Long Street                                                                                                    |                                    |
| Address 2:                                                               |                                                                                                    |                                    |
| * City:                                                                  | Anytown                                                                                                    |                                    |
| * State:                                                                 | Montana 💌                                                                                                    |                                    |
| * ZIP:                                                                   | 55555                                                                                                    |                                    |
| Attention of Name:                                                       |                                                                                                    |                                    |
| * Customer Service Phone:                                                | 555-555-5555                                                                                                    |                                    |
| * Contact Full Name:                                                     | Eligibility Department                                                                                                    |                                    |
| * Contact Phone:                                                         | 666-666-6666                                                                                                    |                                    |
| * Contact Fax:                                                           | 999-999-9999                                                                                                    |                                    |
| * Contact Email:                                                         | midwesteligbility@mdwe.org                                                                                                  |                                    |
|                                                                          | SAVE                                                                                                    | & EXIT CANCEL                      |

- Enter the eligibility/carrier contact information for the new COBRA plan
- Once completed, select Save & Exit

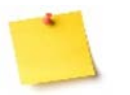

- The eligibility/carrier contact information should be for the plan directly.

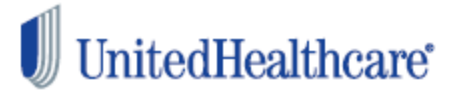

#### Plan

Add the plan attributes for the plan being added.

| * Plan Name:                            | MIDWEST BLUE MEDCIA-                               | COMMUNITY             | * Plan Type:<br>01_Health | •      |
|-----------------------------------------|----------------------------------------------------|-----------------------|---------------------------|--------|
| * Policy Number:                        | 06X5489                                            |                       |                           |        |
| * Grace Period:                         | Day(s)                                             | * Grace Period Limit: | 30                        |        |
| * Reinstatement Code:                   | 1st of Month Following Event                       |                       |                           |        |
| * Eligibility End:                      | Eligibility End Date                               |                       |                           |        |
| * Start Date:                           | 05/01/2014                                         | * End Date:           | 04/30/2015                | æ      |
| * Dependent Age Limit:                  | 26                                                 | * Student Age Limit : | 26                        |        |
| * Include 2% Admin Fee<br>On Each Rate? | ● Yes ◎ No                                         | Creditable Coverage:  |                           |        |
| If select must b                        | cted, the 2% admin fee<br>be charged for all plans | Conversion Offered:   |                           |        |
|                                         |                                                    | PREVIOUS              | NEXT                      | CANCEL |

Enter the new plan information, the correct plan year, and then select **next.** 

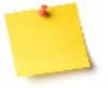

 Name the plan something that is easily identifiable

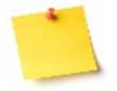

- The web will only accept a 365 day plan year.

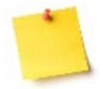

- The **Reinstatement Code** is the code which determines the COBRA effective date.
- Day after the COBRA event COBRA is effective the day after the actual COBRA qualifying event ex: Event: June 22<sup>nd</sup> = Effective June 23<sup>rd</sup>
- First of the month following the event COBRA is effective the first of the month following the actual COBRA event – Active employee benefits are effective thru the end of the month ex: Event: June 22<sup>nd</sup> = Effective July 1<sup>st</sup>

| Carrier                                                      |                                                                                                    |                                                                                                    |                                     |                                                                                                |                     |
|--------------------------------------------------------------|----------------------------------------------------------------------------------------------------|----------------------------------------------------------------------------------------------------|-------------------------------------|------------------------------------------------------------------------------------------------|---------------------|
| Name:                                                        | UnitedHealthc                                                                                                    | are                                                                                                    | ~                                   | <b>A</b>                                                                                       |                     |
| Division                                                     |                                                                                                    |                                                                                                    |                                     |                                                                                                |                     |
| Name:                                                        |                                                                                                    |                                                                                                    | ~                                   | 3                                                                                              |                     |
| Plan                                                         |                                                                                                    |                                                                                                    |                                     |                                                                                                |                     |
| Name:                                                        | UnitedHealthc                                                                                                    | are-TEST                                                                                                    |                                     |                                                                                                |                     |
| Rates<br>Complet<br>1. \$<br>2. \$<br>3. \$<br>4. If<br>5. C | e the following sta<br>Select the rate stru<br>Select the rate tier<br>Select the rate typ<br>f variable rates se<br>Click 'Add Rate' to | eps for each plan rate<br>acture of the plan<br>from the drop down list<br>e<br>lected, select a rate band<br>o complete   | 1                                   |                                                                                                |                     |
| * Rate                                                       | Structure:<br>Tier:                                                                                                    | (Select One)<br>Employee Only<br>Employee Only - Fami<br>Employee Only - Emp<br>Employee Only - Emp<br>Employee Only - Emp | ly<br>loyee -<br>loyee -<br>loyee - | + One - Family<br>+ Spouse - Employee + Child(ren) - Family<br>+ One - Employee + Two - Family | t One) ❤<br>DD RATE |

- For age-banded rate structure, select the tier highlighted above.

Employee Only - Spouse Only - Children based on Age

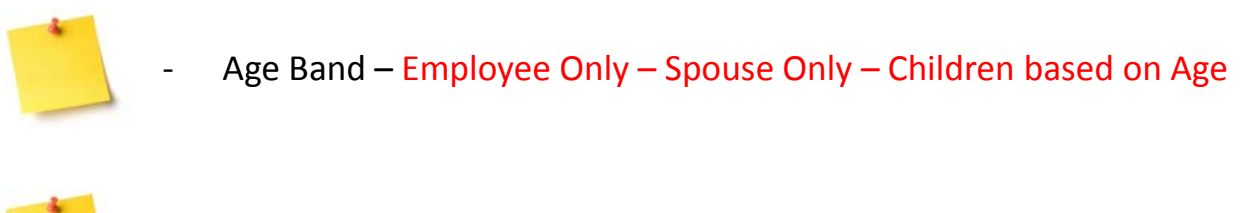

Gender Band– Employee Only – Female Spouse – Male Spouse – 1 Child – 2 Children – 3+ Children

PREVIOUS

- Not a common rate structure moving forward

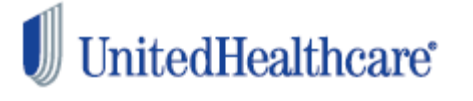

APPROVE

CANCEL

No Cove

| * Rate Structure: | (Select One)                 | y - Children based on Age   | ~                                    |
|-------------------|------------------------------|-----------------------------|--------------------------------------|
|                   | Employee Only                | -                           |                                      |
| Rate Tier:        | Spouse Only                  | Rate Type: (Select One) V   | Rate Band Type: (Select One) V       |
|                   | 1 Child under age 21         |                             |                                      |
|                   | 2 Children under age 21      |                             | ADD RATE                             |
|                   | 3+ Children under age 21     |                             |                                      |
| No Cove           | Child Age 21                 |                             |                                      |
|                   | Child Age 22                 |                             |                                      |
|                   | Child Age 23<br>Child Age 24 | PREVIOUS                    | APPROVE CANCEL                       |
|                   | Child Age 24                 |                             |                                      |
|                   | Child Age 26                 |                             | © 2012 UnitedHealthcare 15.11.0.0006 |
|                   | Child Age 27                 |                             |                                      |
|                   | Child Age 28                 |                             |                                      |
|                   | Child Age 29                 |                             |                                      |
|                   |                              |                             |                                      |
| - From the        | Rate Tier drop-dow           | n, select the correct rat   | e tier                               |
|                   | •                            |                             |                                      |
|                   |                              |                             |                                      |
|                   |                              |                             |                                      |
| * Rate Structure: | Employee Only - Spouse O     | nly - Children based on Age | ~                                    |
| Data Tior:        |                              | Bata Tunor (Solost Opo)     | Pate Pand Type: (Select Ope) M       |
| Nate Her.         |                              | Fixed                       | (Select Offe) V                      |
|                   |                              | Individual                  |                                      |
|                   |                              |                             | ADD RATE                             |

No Coverage Tiers exist.

- From the Rate Type drop-down, select Variable

| * Rate Structure: | Employee Only - Spouse | e Only - | Children bas | ed on Age |   |                 | ~                            |   |
|-------------------|------------------------|----------|--------------|-----------|---|-----------------|------------------------------|---|
| Rate Tier:        | Employee Only          | ~        | Rate Type:   | Variable  | ~ | Rate Band Type: | (Select One<br>Age<br>Gender | ) |

Variable

- From the Rate Band Type drop-down, select Age
- To add the variable rates, select Add Rate

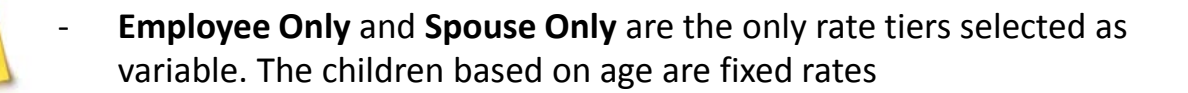

| 1. Ent<br>2. Sel<br>3. Rej<br>4. Sel<br>Please No<br>be added I | er the premiu<br>ect 'Add Band<br>peat steps 1<br>ect 'Save & E<br>te: DO NOT i<br>by selecting th | I'm amount<br>of to complete the next<br>and 2 until all bands have<br>xit to complete<br>nclude a 2% administu<br>ne Yes' No' box on the | band<br>ave been entered<br>rative fee in the premium a<br>plan detail page. | amount, this amount will |
|-----------------------------------------------------------------|----------------------------------------------------------------------------------------------------|----------------------------------------------------------------------------------------------------|------------------------------------------------------------------------------|--------------------------|
|                                                                 | Rate Tier:                                                                                         | Employee Only                                                                                                    |                                                                              |                          |
|                                                                 | Rate Type:                                                                                         | Variable                                                                                                    |                                                                              |                          |
| Rate Band Type:                                                 |                                                                                                    | Band - Age                                                                                                    |                                                                              |                          |
|                                                                 |                                                                                                    |                                                                                                    |                                                                              | ADD BAND                 |
| Start                                                           | End                                                                                                | Amount                                                                                                    | Delete                                                                       |                          |
| 0                                                               | 20                                                                                                 | 271.50                                                                                                    |                                                                              |                          |
|                                                                 |                                                                                                    |                                                                                                    | SAVE & EXIT                                                                  | CANCEL                   |
|                                                                 |                                                                                                    |                                                                                                    | 2.4                                                                          | _                        |
|                                                                 |                                                                                                    |                                                                                                    |                                                                              |                          |
|                                                                 |                                                                                                    |                                                                                                    |                                                                              |                          |
|                                                                 |                                                                                                    |                                                                                                    |                                                                              |                          |

- Enter the age band range for the rate in the **Start** and **End** fields
- Once entered, select **Add Band** to enter the next rate band.

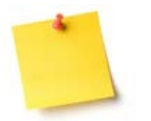

- Uhcservices.com is designed to automatically calculate the next age band once **Add Band** is selected

| ex: | Start | End | Amount | Delete |
|-----|-------|-----|--------|--------|
|     | 0     | 20  | 271.50 | 1      |
|     | 21    | 24  | 427.56 |        |
|     | 25    | 25  | 429.27 |        |

- Once all age band rates have been entered, select save & exit
- Repeat the steps on page 21 for the spouse only tier
- Repeat the steps for fixed rates for all other age-banded tiers (1 Child, 2 Children, 3+ children, etc.)

|                   |                          | -                         |                                      |
|-------------------|--------------------------|---------------------------|--------------------------------------|
| * Rate Structure: | (Select One)             | y - Children based on Age | ~                                    |
|                   | Employee Only            | ·                         |                                      |
| Rate Tier:        | Spouse Only              | Rate Type: (Select One) 🗸 | Rate Band Type: (Select One) V       |
|                   | 1 Child under age 21     |                           |                                      |
|                   | 2 Children under age 21  |                           | ADD RATE                             |
|                   | 3+ Children under age 21 |                           |                                      |
| No Cover          | Child Age 21             |                           |                                      |
|                   | Child Age 22             |                           |                                      |
|                   | Child Age 23             | PREVIOUS                  |                                      |
|                   | Child Age 24             | FREVIOUS                  | ATTROVE CANCEE                       |
|                   | Child Age 25             |                           |                                      |
|                   | Child Age 26             |                           | © 2012 UnitedHealthcare 15.11.0.0006 |
|                   | Child Age 27             |                           |                                      |
|                   | Child Age 28             |                           |                                      |
|                   | Child Age 29             |                           |                                      |

From the Rate Tier drop-down, select the correct rate tier

| Rate Structure: | Employee Only - Spou | se Only | - Children bas | ed on Age |   |                |                  |
|-----------------|----------------------|---------|----------------|-----------|---|----------------|------------------|
| Rate Tier:      | 1 Child under age 21 |         | Rate Type:     | Fixed     |   | Rate Band Type | : (Select One) 👻 |
|                 |                      |         |                |           |   |                | ADD RATE         |
| No Co           | verage Tiers exist.  |         |                |           |   |                |                  |
|                 |                      |         |                | PREVIOUS  | 3 | APPROVE        | CANCEL           |

- From the Rate Type drop-down, select Fixed
- Select Add Rate

ADD/EDIT RATES SUBMIT RATES

#### Plans will be submitted

| Plan Name          | Carrier                 | Division | Start Date | End Date   | Print |
|--------------------|-------------------------|----------|------------|------------|-------|
| UNITED HEALTH CARE | UnitedHealthCare Ins Co |          | 10/01/2016 | 09/30/2017 | 1     |
| UNITED HEALTH CARE | UnitedHealthCare Ins Co |          | 10/01/2016 | 09/30/2017 | 1     |
| UNITED HEALTH CARE | UnitedHealthCare Ins Co |          | 10/01/2016 | 09/30/2017 | 1     |
|                    | 1                       |          |            |            | DATES |

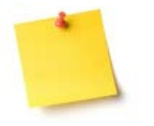

**Employee Only** and **Spouse Only** are the only rate tiers selected as variable. The children based on age are fixed rates

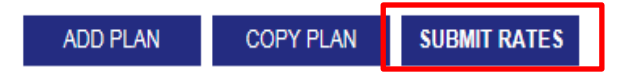

#### Renewing Plans

|   | Plan Name | Carrier          | Division | Status                          | Start<br>Date | End Date   | Edit | Delete | Print |
|---|-----------|------------------|----------|---------------------------------|---------------|------------|------|--------|-------|
| ✓ | TEST      | UnitedHealthcare |          | Rates Reviewed-Not<br>Submitted | 10/01/2016    | 09/30/2017 |      | Ī      |       |

- To complete web renewal, select Submit Rates
- To add an additional COBRA plan, select Add Plan

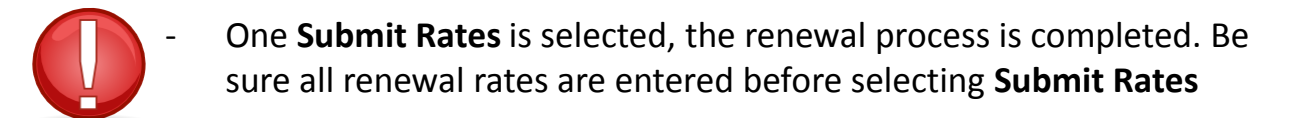

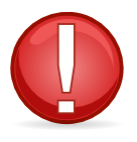

Contact the COBRA Call Center or COBRA Operations if you need to reset the web renewal

# Resetting the renewal process on the web

- Option to reset the renewal process on the web is now available!
- Available if an error is made during the renewal process
- Available during 60 day renewal window
- Reset feature is instant

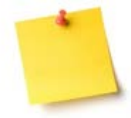

Option available when the plan status on the Plan Details screen shows either **Participant Review Ready**, or **Client Renewal Complete** 

**Renewing Plans** 

| Plan Name                     | Carrier                       | Divisio | Status                      | Start<br>Date | End Date   | Edit | Delete | Print |
|-------------------------------|-------------------------------|---------|-----------------------------|---------------|------------|------|--------|-------|
| UHC DENTAL P3432<br>(04N1714) | UHC Dental P3432<br>(04N1714) |         | Participant Review<br>Ready | 03/15/2017    | 03/14/2018 | 2    |        | 1     |
| UHC MYQ (05U1018)<br>MEDICAL  | UHC MYQ (05U1018)<br>MEDICAL  |         | Participant Review<br>Ready | 03/15/2017    | 03/14/2018 | ₽    |        | 他     |
| UHC P3432 (05U1018)<br>DENTAL | UHC P3432 (05U1018)<br>DENTAL |         | Participant Review<br>Ready | 03/15/2017    | 03/14/2018 | D    |        |       |
| 05P3285                       | UnitedHealthcare              |         | Client Renewal<br>Complete  | 03/01/2017    | 02/28/2018 | D    |        | 杰     |

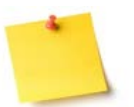

Status will change to **Participant Review Ready**, or **Client Renewal Complete** within 3-5 business days

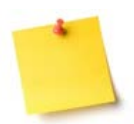

Once status changes, contact COBRA Operations to reset the web renewal process

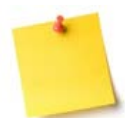

Once web renewal is reset, the icon in the **edit** column will appear, and the renewal status will change to **Plan Review Ready** 

| Plan Name      | Carrier  | Division | Status            | Start Date | End Date   | Edit ( | elete Print |
|----------------|----------|----------|-------------------|------------|------------|--------|-------------|
| CARRIER1-PLAN4 | CARRIER1 |          | Plan Review Ready | 05/01/2017 | 04/30/2018 |        | 1           |
| CARRIER1-PLAN4 | CARRIER1 |          | Plan Review Ready | 04/04/2017 | 04/03/2018 | ۶      | 1           |

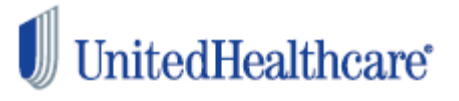

# Resetting the renewal process on the web - cont'd

- Resetting web renewal will also allow reactivation of deactivated plans
- Steps are below

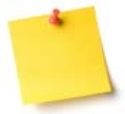

Once rates are submitted, contact COBRA Operations to reset your renewal submission

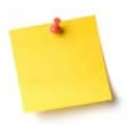

Renewal status will change back to Plan Review Ready

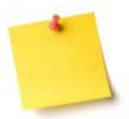

On **Plan Renewal Summary** screen, under the **Terminating Plans** section, select the icon in the **View** column

**Terminating Plans** 

| Plan Name      | Carrier  | Division | Status            | Term Date  | Edit | View | Print |
|----------------|----------|----------|-------------------|------------|------|------|-------|
| CARRIER1-PLAN4 | CARRIER1 |          | Plan Review Ready | 04/03/2017 | S    | A    | 1     |
| NHP-PLAN7-A1   | NHP      |          | Plan Review Ready | 04/03/2017 |      | A    | -     |

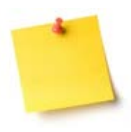

Once the icon is selected in the **View** column, select the **Reactivate** icon on the next page

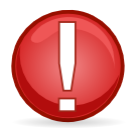

If an error is identified and COBRA Operations is not contacted, members may be billed the incorrect premiums.

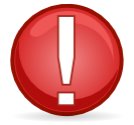

Employer responsible for the premium difference if COBRA Operations is not notified to reset the web renewal process for rate correction(s)

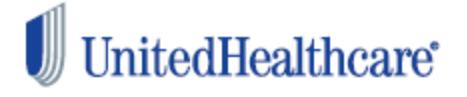

# Rates rolled from the previous plan year

- Happens when rate renewal is processed after 15<sup>th</sup> of the month prior to the new plan year
- Still able to process renewal rates on the web
- Additional steps are simple
- Group responsible for notifying UHC Benefit Services Directly of billing changes for enrolled members

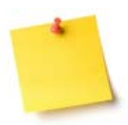

Rates will roll from previous year based on previous plan year's structure on the web

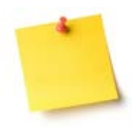

Ex: Tiered/Fixed rates will roll to Tiered/Fixed rates Variable rates will roll to variable rates Individual rates will roll to individual rates

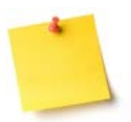

Updating renewal rates is same process as outlined, but must select the appropriate tier for the new plan year

#### Rates

Review and edit the rates for the plan to reflect the correct rate that is being charged by this carrier.

| Start Date | End Date   | Coverage Tier         | Rato Tuno    | Premium | Edit | Status |
|------------|------------|-----------------------|--------------|---------|------|--------|
| 04/01/2017 | 03/31/2018 | Employee Only         | Individual   | N/A     |      | 0      |
| 04/01/2017 | 03/31/2018 | Employee + Child(ren) | Variable     | N/A     |      | 0      |
| 04/01/2017 | 03/31/2018 | Employee + Spouse     | Individual 🗸 | N/A     |      | 0      |
| 04/01/2017 | 03/31/2018 | Family                | Individual V | N/A     |      | 0      |

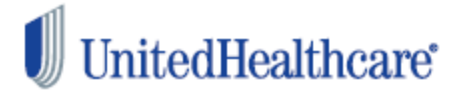

# Rates rolled from the previous plan year - cont'd

- 1. Log into uhcservices.com
- 2. Follow the previous steps to reach your Plan Renewal Summary screen
- 3. Follow the previous steps to reach the page to edit your rates
- 4. The rate edit page will appear as below.

| Start Date | End Date   | Coverage Tier         | Poto Tuno    | Premium | Edit | Status |
|------------|------------|-----------------------|--------------|---------|------|--------|
| 04/01/2017 | 03/31/2018 | Employee Only         | Individual   | N/A     |      | 0      |
| 04/01/2017 | 03/31/2018 | Employee + Child(ren) | Variable     | N/A     |      | 0      |
| 04/01/2017 | 03/31/2018 | Employee + Spouse     | Individual 🗸 | N/A     |      | ٢      |
| 04/01/2017 | 03/31/2018 | Family                | Individual V | N/A     |      | 0      |

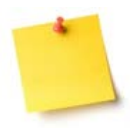

If the rates rolled to individual but are fixed for the new plan year, select fixed.

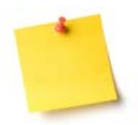

If the rates rolled to individual but are variable for the new plan year, follow the previous steps to deactivate the plan, and previous steps to add a new variable plan

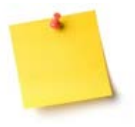

If the rates rolled as variable, and the new plan year is fixed, follow the previous steps to deactivate the plan, and the previous steps to add a new plan. Same applies if rates move from variable to fixed, or from individual to variable

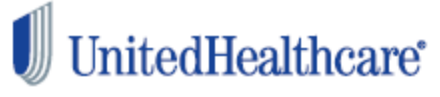

### **Plan Renewal Complete**

# **CONGRATULATIONS!**

You have now completed processing your renewal rates on uhcservices.com.

This next section will give you the steps to review your currently enrolled COBRA participants. As a smallbusiness no-fee COBRA client, it is the group's responsibility to notify UHC Benefit Services of any enrolled COBRA members' plan changes.

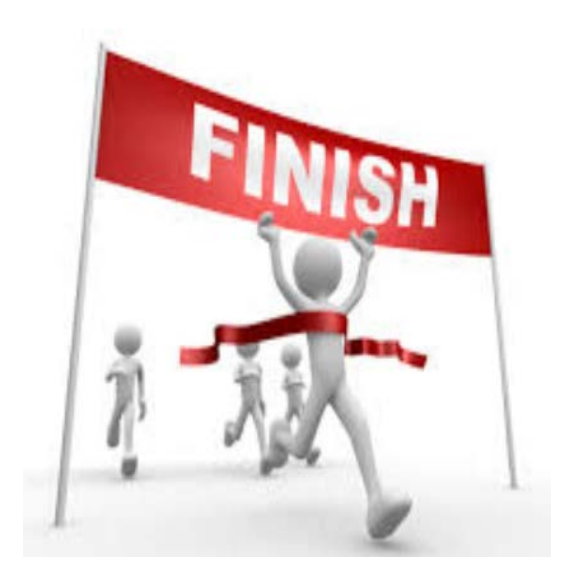

# What's Next?

Once the renewal rates are submitted on uhcservices.com, the rates will automatically import into our COBRA systems in 3-5 business days.

If rates have been submitted and you have additional rates to add for the new plan year, please contact (800) 318-5311, or cobra@uhcservices.com for further assistance

Any manual rate update may take up to 20 days to process.

Review all enrolled COBRA members on uhcservices.com to ensure any Open Enrollment changes are submitted.

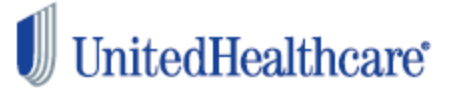

# **Participant Review**

Now that you have processed your renewal rates, it is time to review your enrolled COBRA members.

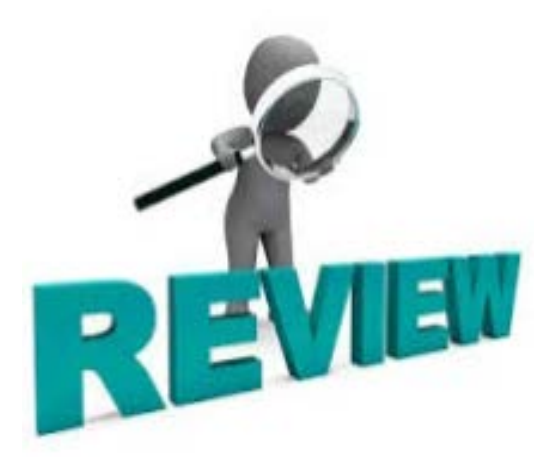

# Why review participants?

- It is your responsibility to notify COBRA members of their Open Enrollment rights, and notify UHC Benefit Services of any Open Enrollment changes
- UHCBS is not automatically notified of COBRA members' Open Enrollment elections
- To ensure any enrolled COBRA members' plan is still active for the new plan year
- To ensure any enrolled COBRA members' open enrollment elections are honored
- Even if there's no Open Enrollment changes, you must review enrolled COBRA members before the renewal process will be complete.

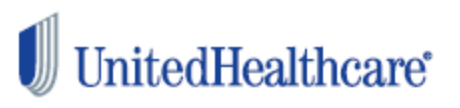

# **Participant Review**

### PARTICIPANTS

Print All Plan

#### **Renewing Plans**

| Plan Name          | Carrier                 | Divis | ion | Status                   | Star | t Date | End Date   | Edit | Delete | Print |
|--------------------|-------------------------|-------|-----|--------------------------|------|--------|------------|------|--------|-------|
| UNITED HEALTH CARE | UnitedHealthCare Ins Co |       |     | Participant Review Ready | 10/0 | 1/2016 | 09/30/2017 |      |        |       |
| UNITED HEALTH CARE | UnitedHealthCare Ins Co |       | 1   | Participant Review Ready | 10/0 | 1/2016 | 09/30/2017 |      |        | °.    |
| UNITED HEALTH CARE | UnitedHealthCare Ins Co |       |     | Participant Review Ready | 10/0 | 1/2016 | 09/30/2017 |      |        |       |

- Log into uhcservices.com
- Select Billing Services
- Select Plan Renewals
- Last, select Plan Renewal Summary

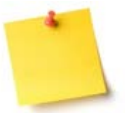

If the renewal status says **Participant Review Ready**, select the **Participants** link to review enrolled COBRA participants

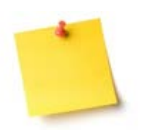

If the renewal status says either **Plans Submitted**, allow an additional 1-3 business days for the rates to process before reviewing enrolled COBRA participants

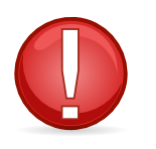

Once renewal rates are submitted, allow up to five business days before reviewing enrolled COBRA members on uhcservices.com.

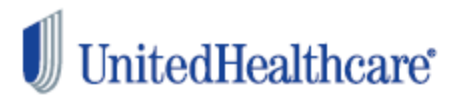

# Participant Review – cont'd

# **COBRA Renewal Participant Summary**

Please review the list of enrolled participants. Below are the steps that need to be taken to complete the participant review.

Step 1: Review Participants

· Click the review icon next to each participant to verify and update demographic, dependent and coverage information.

Step 2: Submit Participants

Click the 'Submit Participants' button to complete the review.

| Name | Event | Social Security # | Terminated<br>Date | Review | Date Reviewed |
|------|-------|-------------------|--------------------|--------|---------------|
| GARY | 01    | XXX-XX-5295       |                    |        |               |

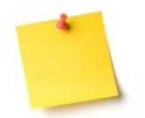

If there's Open Enrollment changes, select the icon in the **Review** column, and proceed to page 29.

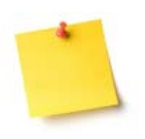

- If there's no Open Enrollment changes, select **Submit Participants**. No further action needed.
- Your renewal status will change to Client Renewal Complete in 24-48 hours.

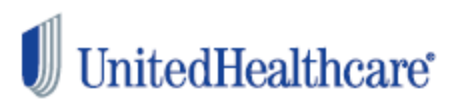

SUBMIT PARTICIPANTS

RENEWAL HOME

# Participant Review - cont'd

# Beneficiary \*Required Fields

| * Social Security Number: | XXX-XX-5295                      |
|---------------------------|----------------------------------|
| * Qualifying Event        | TE - Termination of Employment 👻 |
| * Qualifying Event Date:  | 04/21/2008                       |
| Alternate ID:             |                                  |
| * First Name:             | GARY                             |
| Middle Initial:           |                                  |
| * Last Name:              |                                  |
| * Address:                |                                  |
|                           |                                  |
| * City:                   | L                                |
| * State:                  | California                       |
| * Zip Code:               | Lune .                           |
| * Date of Birth:          | 12/01/1973                       |
| Email:                    |                                  |
| Phone:                    |                                  |
| Gender:                   | Male ○ Female                    |
| Marital Status:           | Single 💌                         |
|                           | SAVE CANCEL NEXT STEP            |
|                           |                                  |

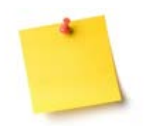

Review the member's demographic information to ensure it is accurate. Once reviewed, select Next Step

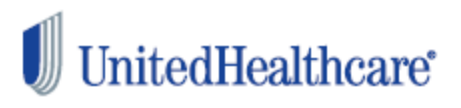

\_

# Participant Review – cont'd

| Dental |                         |                 |                                   | Current Coverage Summary |
|--------|-------------------------|-----------------|-----------------------------------|--------------------------|
| Select | Premium                 | ARRA<br>Subsidy | Plan Name                         | Tier Description         |
|        |                         | 4               | Aetna-PPO/DMO (AETNA-PPO/DMO)     | Employee Only            |
|        |                         | 1               | Aetna-PPO/DMO (AETNA-PPO/DMO)     | Employee + Child(ren)    |
|        |                         | 2               | Aetna-PPO/DMO (AETNA-PPO/DMO)     | Family                   |
|        |                         | 4               | Aetna-PPO/DMO (AETNA-PPO/DMO)     | Employee + Spouse        |
| Health |                         |                 |                                   |                          |
| Select | Premium ARRA<br>Subsidy |                 | Plan Name                         | Tier Description         |
|        |                         | 1               | Oxford-HSACSP02 (OXFORD-HSACSP02) | Employee Only            |
|        |                         |                 | Oxford-HSACSP02 (OXFORD-HSACSP02) | Employee + Child(ren)    |
|        |                         |                 | Oxford-HSACSP02 (OXFORD-HSACSP02) | Family                   |
|        |                         | <b>e</b>        | Oxford-HSACSP02 (OXFORD-HSACSP02) | Employee + Spouse        |
|        |                         | <b></b>         | Oxford-POSCSP01 (TEST2)           | Employee Only            |
|        |                         |                 | Oxford-POSCSP01 (TEST2)           | Employee + Child(ren)    |
| 2      |                         | <b>V</b>        | Oxford-POSCSP01 (TEST2)           | Family                   |
|        |                         | 1               | Oxford-POSCSP01 (TEST2)           | Employee + Spouse        |
|        |                         | 1               | Oxford-USACS03U (OXFORD-USACS03U) | Employee Only            |
|        |                         | <b>P</b>        | Oxford-USACS03U (OXFORD-USACS03U) | Employee + Child(ren)    |
|        |                         | 2               | Oxford-USACS03U (0XFORD-USACS03U) | Family                   |
|        |                         |                 | Oxford-USACS03U (0XFORD-USACS03U) | Employee + Spouse        |

- Select the member's new coverage, and then select Next Step
- On the confirmation page, select **Done** if all information is correct
- Repeat these steps to review any other COBRA enrolled members
- Once all participants have been reviewed, select **Submit** on the confirmation page.

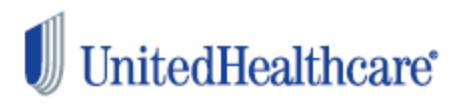

# Participant Review – cont'd

#### **Renewing Plans**

| Plan Name          | Carrier                 | Divisio | on | Status                 | S | art Date  | End Date   | Edit | Delete | Print |
|--------------------|-------------------------|---------|----|------------------------|---|-----------|------------|------|--------|-------|
| UNITED HEALTH CARE | UnitedHealthCare Ins Co |         |    | Participants Submitted | 1 | 0/01/2016 | 09/30/2017 |      |        | 2a:   |
| UNITED HEALTH CARE | UnitedHealthCare Ins Co |         |    | Participants Submitted | 1 | 0/01/2016 | 09/30/2017 |      |        |       |
| UNITED HEALTH CARE | UnitedHealthCare Ins Co |         |    | Participants Submitted | 1 | 0/01/2016 | 09/30/2017 |      |        | -     |

- Once Open Enrollment changes have been submitted, the renewal status will change to **Participants Submitted**.

#### **Renewing Plans**

| A DESCRIPTION OF A DESCRIPTION OF A |                         |        |   | 227                     |   |           |            |      |        |       |
|----------------------------------------------------------------------------------------------------|-------------------------|--------|---|-------------------------|---|-----------|------------|------|--------|-------|
| Plan Name                                                                                                    | Carrier                 | Divisi | n | Status                  | S | art Date  | End Date   | Edit | Delete | Print |
| UNITED HEALTH CARE                                                                                                    | UnitedHealthCare Ins Co |        | Γ | Client Renewal Complete | 1 | 0/01/2016 | 09/30/2017 |      |        | 00    |
| UNITED HEALTH CARE                                                                                                    | UnitedHealthCare Ins Co | 7      | Γ | Client Renewal Complete | 1 | 0/01/2016 | 09/30/2017 |      |        | 90    |
| UNITED HEALTH CARE                                                                                                    | UnitedHealthCare Ins Co |        |   | Client Renewal Complete | 1 | 0/01/2016 | 09/30/2017 |      |        | -     |

 After 1-3 business days, the renewal status will change to Client Renewal Complete

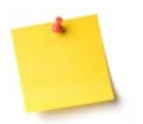

Once the renewal status changes to **Client Renewal Complete**, the online rate renewal process is complete!

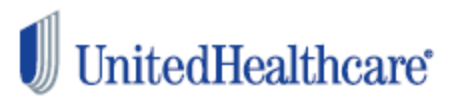

# **Participant Review and Plan Renewal Complete**

# **CONGRATULATIONS!**

You have now completed processing your renewal rates and reviewing your enrolled COBRA members on uhcservices.com

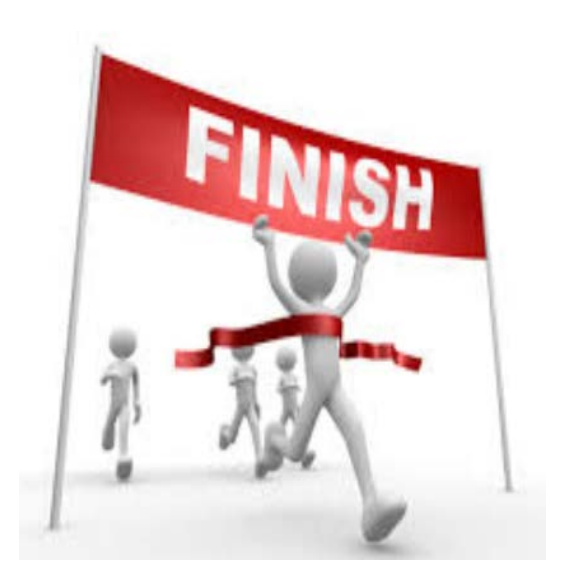

# What's Next?

Allow up to 3-5 days for your renewal rates to import into our COBRA systems

If rates have been submitted and you have additional rates to add for the new plan year, please contact (800) 318-5311, or cobra@uhcservices.com for further assistance

To review your new plan year's rates, go to the *second* **Plan Renewals** tab.

The **Plan Renewals** tab will no longer appear 60 days after your renewal date

# Additional Resources/Questions

Client Advocate Center Phone: (800) 318-5311 Email: cac@uhcservices.com

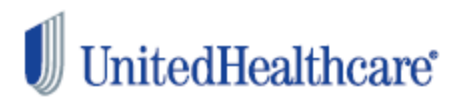